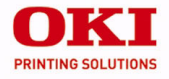

# ES3640E MFP

## Guide de référence pratique

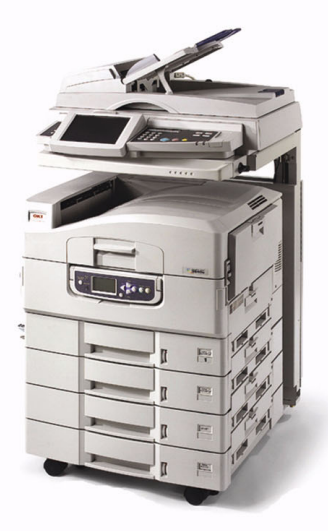

59375901

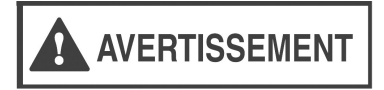

# Consignes de sécurité importantes ci-après.

# Lisez et observez attentivement toutes les consignes de sécurité du présent Guide de référence pratique.

# Table des matière

| <b>Opération d'activation3</b><br>Panneau de commande           |
|-----------------------------------------------------------------|
| du scanneur4<br>Utilisation du scanneur/copieur7                |
| Fournitures de remplacement 11<br>Renseignements concernant les |
| achats                                                          |
| Menu de l'imprimante 13                                         |
| Modifier le paramètres 13                                       |
| Structure                                                       |
| Paramètres de support 16                                        |
| Modification 16                                                 |
| Grammage                                                        |
| Par bac papier                                                  |
| Par type                                                        |
| Recommandés                                                     |
| Types de support d'impression 27                                |
| Papier                                                          |
| Étiquettes                                                      |
| Transparents 29                                                 |
| Envelopes 30                                                    |
| Danier énais 31                                                 |
|                                                                 |
| Support a impression Oki 32                                     |

| Chargement des supports               |
|---------------------------------------|
| d'impression 33                       |
| Bacs 1-5                              |
| Bac MF                                |
| Modification des paramètres           |
| par défaut, bac MF 36                 |
| Circuits de sortie de l'imprimante 37 |
| Face vers le bas (Dessus) 37          |
| Face vers le haut (bac latéral) 38    |
| Impression confidentielle et          |
| stockage sur le disque dur 39         |
| Panneau de commande de                |
| l'imprimante 40                       |
| Touches                               |
| Témoins                               |
| Mode d'économie d'énergie de          |
| l'imprimante 43                       |
| Nettoyage de la matrice à DEL 44      |
| Rapports de l'imprimante 47           |
| Messages d'erreur de l'imprimante 48  |
| Bourrages dans l'imprimante 49        |
| Service et soutien                    |

# **Opération d'activation**

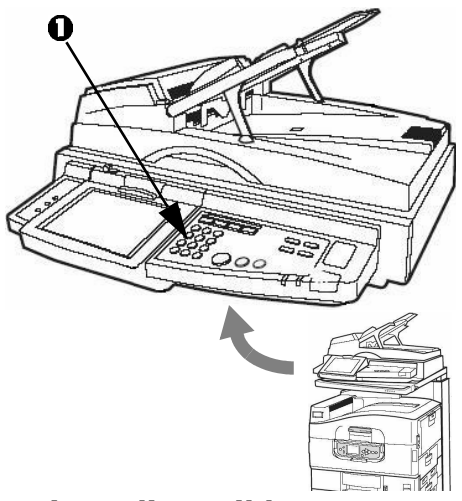

## **Options disponibles**

- Copie
- Courriel
- Numérisation vers réseau
- Numérisation vers courriel

## Contrôle d'accès

Cette fonction nécessite l'entrée d'un mot de passe avant de pouvoir utiliser le scanneur. Si votre administrateur a activé cette fonction, utilisez le clavier numérique (1) du panneau du scanneur pour entrer votre NIP, puis appuyez sur [Login] :

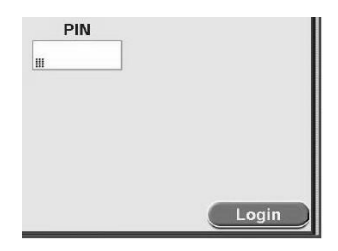

**Importante!** Lorsque vous avez terminé d'utiliser le scanneur, appuyez sur [Logout] pour afficher l'écran d'entrée du NIP.

# Opération d'activation Panneau de commande du scanneur

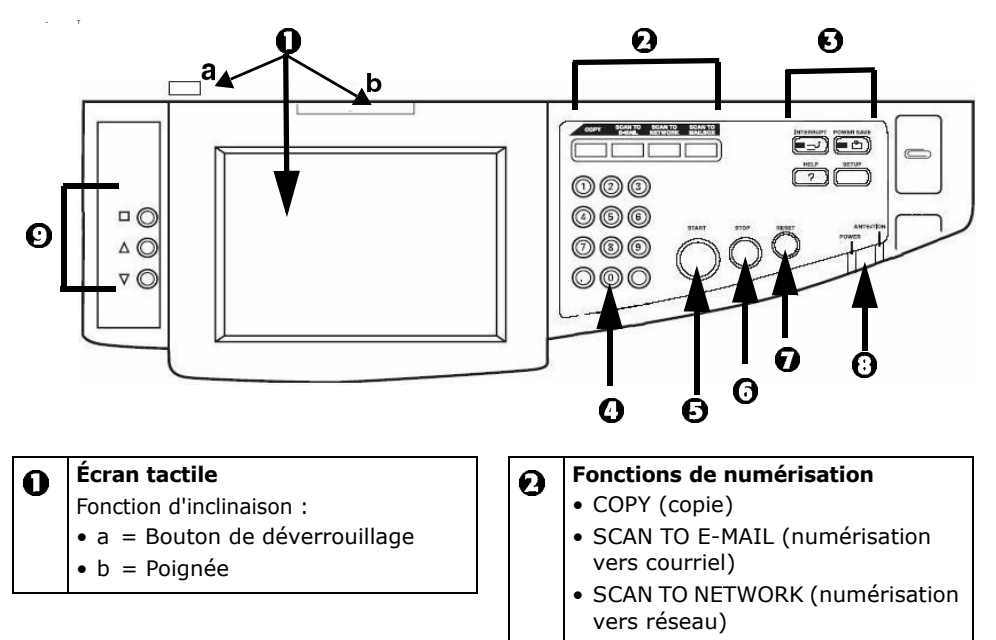

 SCAN TO MAILBOX (numérisation vers boîte aux lettres)

# Opération d'activation Panneau de commande du scanneur

| Ø                                                                                                    | 0                                                                                                    | <ul> <li>Touches de commande</li> <li>INTERRUPT = Appuyez pour<br/>interrompre un travail<br/>d'impression afin de numériser un<br/>document.</li> </ul>       | 0 |   | START (DÉMARRER)<br>Pour exécuter la fonction sélectionnée               |  |
|----------------------------------------------------------------------------------------------------|----------------------------------------------------------------------------------------------------|----------------------------------------------------------------------------------------------------|---|---|--------------------------------------------------------------------------|--|
|                                                                                                    |                                                                                                    |                                                                                                    |   | 0 | <b>STOP (ARRÊTER)</b><br>Pour arrêter la fonction en cours.              |  |
| <ul> <li>POWER SAVE = Permet d'activer<br/>et de désactiver le mode<br/>d'économie d'énergie du scanneur</li> <li>HELP = Pour afficher de l'aide sur<br/>l'écren tactile</li> </ul> |                                                                                                    | <ul> <li>RESET (RÉINITIALISER)</li> <li>Permet de réinitialiser le scanneur et<br/>de sélectionner les paramètres par<br/>défaut définis à l'usine.</li> </ul> |   |   |                                                                          |  |
|                                                                                                    |                                                                                                    | <ul> <li>SETUP = Permet d'activer le mode<br/>Setup (Configuration) et entrer les<br/>adresses de courriel, etc.</li> </ul>                                    |   | 6 | <b>Témoins à DEL</b><br>POWER = Le scanneur est sous<br>tension.         |  |
|                                                                                                    | <ul> <li>Clavier numérique</li> <li>0 á 9 = pour entrer des numéros.</li> <li>Decimal Point = pour entrer des valeurs décimales ou un point.</li> </ul> |                                                                                                    |   |   | ATTENTION = Scanneur ou<br>imprimante : fin du papier, bourrage,<br>etc. |  |
|                                                                                                    |                                                                                                    | <ul> <li>Clear (         <sup>(</sup>) = permet de supprimer<br/>tout le texte d'une boîte de<br/>dialogue affichée à l'écran.</li> </ul>                      |   |   |                                                                          |  |

# Opération d'activation Panneau de commande du scanneur

#### Réglage de l'affichage de l'écran Ø tactile Permet de régler la luminosité, le contraste, la position de l'image, etc. 1. <sup>D</sup> : Activez le mode réglage. 2. $\triangle \bigcirc$ et $\nabla \bigcirc$ : Parcourez les éléments autour de la boîte rRéglage. 3. <sup>D</sup>O: Activez l'élément sélectionné. La barre de valeurs passe du noir au rouge. 4. $\triangle \bigcirc$ et $\nabla \bigcirc$ : Modifiez la valeur. 5. <sup>D</sup> : Activez la nouvelle valeur. La barre de valeurs passe du rouge au noir. 6. Répétez les deux étapes précédentes jusqu'à ce que toutes les modifications soient effectuées.

# • Réglage de l'affichage de l'écran tactile (suite)

- A O et ♥ O : Accédez à EXIT (QUITTER).
- 8. <sup>□</sup> <sup>©</sup> : Quittez.

#### Chargement d'un document Chargeur automatique de documents (CAD)

- Jusqu'à 50 feuilles : sans agrafe, trombone ou bord déchirés.
- Format de document : min.= 5,5 x 8,5 po; max.= 11 x 17 po
- Plage de grammages : 16 à 28 lb (60 à 106 g/m<sup>2</sup>).
- Chargez les documents face vers le haut, avec le bord supérieur entrant dans le scanneur.

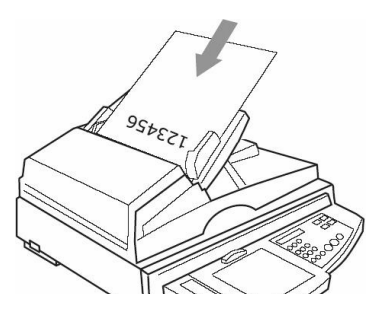

#### Vitre du scanneur

- Feuille individuelle
- Format de document : min.= 5,5 x 8,5 po; max.= 11 x 17 po
- Grammage : tous. Laissez le couvercle ouvert pour numériser les pages de livres.
- Chargez les documents face vers le bas, bord supérieur vers la gauche, et placé contre le coin arrière droit de la vitre du scanneur.

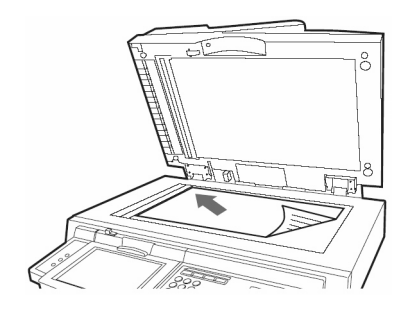

Pour plus d'information, consultez le Guide de l'utilisateur sur le CD Documentation fourni avec le système ou visitez http://my.okidata.com.

## Pour faire des copies

- Note: La fenêtre du mode Copy (Copie) est affichée par défaut sur l'écran tactile. Pour sélectionner le mode Copy (Copie) depuis un autre mode, appuyez sur la touche COPY
  - 1. Chargez le document à copier.
- 2. Utilisez le clavier numérique pour sélectionner le nombre de copies (jusqu'à 999).
- 3. Make any other settings you need Modifiez tout autre paramètre dans les onglets de l'écran tactile : [Basic Settings], [Details], [Image Quality], [Finishing].
- 4. Appuyez sur la touche START.

# Numérisation vers le courriel

- 1. Chargez le document à numériser.
- 2. Appuyez sur la touche SCAN TO E-MAIL. La fenêtre " E-Mail Send Mode " (Mode d'envoi vers courriel) s'affiche sur l'écran tactile.
- 3. Appuyez sur le bouton approprié sous [Address Source] et entrez l'adresse de courriel, puis cliquez sur [OK].
- 4. Effectuez toute modification de paramètre requise dans les onglets [Address], [Message Text] et [Attachments].
- 5. Appuyez sur la touche START.

## Numérisation vers un site FTP

- 1. Chargez le document à numériser.
- 2. Appuyez sur la touche SCAN TO NETWORK. La fenêtre " Network Send Mode " (Mode d'envoi vers réseau) s'affiche sur l'écran tactile.
- 3. Dans l'onglet [FTP Server], appuyez sur le bouton approprié sous [Address Source] et entrez [FTP Server Name], puis appuyez sur [OK].
- 4. Effectuez toute modification de paramètre requise dans les onglets [FTP Server] et [Attachments].
- 5. Appuyez sur la touche START.

## Numérisation vers une boîte aux lettres

- 1. Chargez le document à numériser.
- 2. Appuyez sur la touche SCAN TO MAILBOX. La fenêtre " Mailbox Send Mode " (Mode d'envoi vers boîte aux lettres) s'affiche sur l'écran tactile.
- 3. Appuyez sur le bouton approprié sous [Address Source], puis observez les invites affichées pour entrer le nom de la boîte aux lettres.
- 4. Effectuez toute modification de paramètre requise dans les onglets [Mailbox] et [Attachments].
- 5. Appuyez sur la touche START.

# Numérisation vers une file en attente

- 1. Chargez le document à numériser.
- 2. Appuyez sur la touche SCAN TO MAILBOX. La fenêtre " Mailbox Send Mode " (Mode d'envoi vers boîte aux lettres) s'affiche sur l'écran tactile.
- 3. Appuyez sur [Hold Queue].
- 4. Entrez les paramètres dans les onglets [Hold Queue] et [Attachments].
- 5. Appuyez sur la touche START.

### Dégagement des bourrages papier

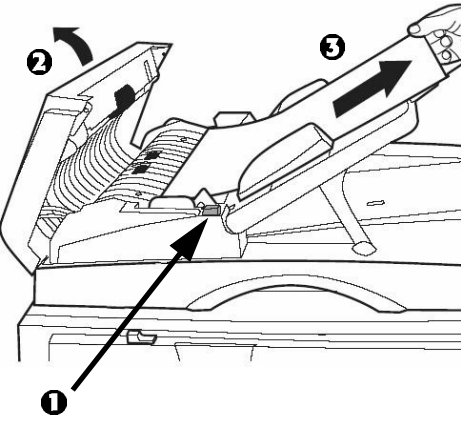

- 1. Appuyez sur le bouton de déverrouillage (1) et soulevez le couvercle du CAD (2).
- 2. Tirez la feuille (3).
- 3. Fermez le couvercle du CAD.

## Fournitures de remplacement Renseignements concernant les achats

## Endroits où se procurer les consommables

Consultez le revendeur qui vous a vendu votre système.

## Numéros de pièce Cartouches de toner

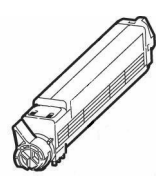

#### Couleur

#### OKI N° de réf

| Noir    | 42918924 |
|---------|----------|
| Cyan    | 42918923 |
| Magenta | 42918922 |
| Jaune   | 42918921 |

## Fournitures de remplacement Renseignements concernant les achats

#### **Tambours d'impression**

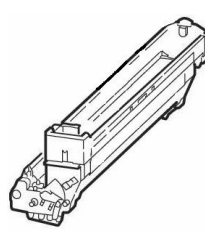

| Couleur | OKI N° de réf |
|---------|---------------|
| Noir    | 42918120      |
| Cyan    | 42918119      |
| Magenta | 42918118      |
| Jaune   | 42918117      |

#### Autres consommables

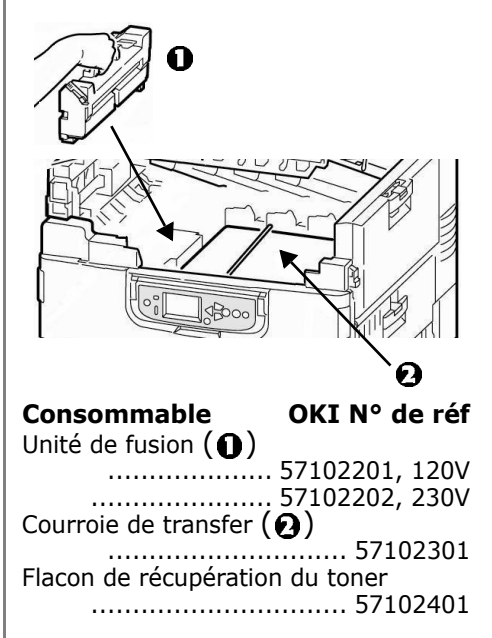

# Menu de l'imprimante Modifier le paramètres

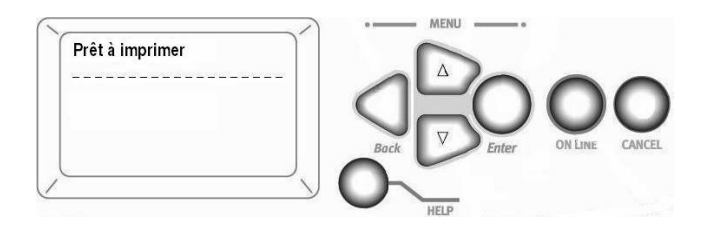

1. Appuyez sur ENTER pour activer le mode Menu.

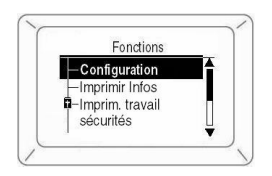

- 2. Utilisez la touche  $\nabla$  pour accéder à la fonction à modifier.
- 3. Appuyez sur ENTER.

- Continuez d'appuyer sur les touches ∇ et ENTER pour accéder à l'élément que vous désirez modifier.
- 5. Utilisez la touche  $\nabla$  pour accéder au réglage à sélectionner.
- 6. Appuyez sur ENTER. Un astérisque s'affiche à côté du nouveau paramètre.
- 7. Appuyez sur ON LINE pour quitter le menu.

# Menu de l'imprimante Structure

Pour plus d'informations, affichage du Guide de l'utilisateur en ligne sur le CD de documentation fourni avec l'imprimante ou sur le **my.okidata.com**.

#### - Configuration

- Compte des pages, durée utile des fournitures.
- Paramètres réseau et système.
- Format du support automatiquement détecté dans le bac papier.

#### – Imprimer pages

- Page de test PS, Configuration.
- Journal des tâches, nuanciers.
- Listes des polices : PS et PCL.
- Imprimer une page de démonstration.
- Listes e-mail et erreur.

- Suspendre impression
- Reprisé impression
- Impr. Tâche sécur. (Protégé par mot de passe)
  - Pour imprimer un document sur le disque dur.
- Menus
  - Permet de définir le format, le grammage et le type des supports pour tous les bacs papier.
  - Réglez les paramètres système.
- Arrêter

# Menu de l'imprimante Structure

- Config. admin (Protégé par mot de passe)
  - Configuration serveur et réseau.
  - Configuration Parallèle et USB.
  - Configuration de l'imprimante.
  - Configurations PS et PCL.
  - Réglage des couleurs et journal des tâches.
  - Modifier le mot de passe.
  - Modification de la langue d'affichage.
  - Réinitialisation des paramètres aux valeurs définies par défaut.

#### – Calibrage

- Ajustements de la densité, Registration.
- Pour configurer le calibrage.
- Imprimir statisq. (Protégé par mot de passe)

# Paramètres de support Modification

## Pourquoi modifier?

Des paramètres de support erronés peuvent entraîner :

- qualité d'impression médiocre
- flaking
- d'endommager votre l'imprimante

## Grammage

Le paramètre par défaut de grammage du support pour tous les bacs est AUTO.

## Travaux d'impression individuels

Si vous utilisez un support spécial uniquement pour un travail d'impression, vous pouvez régler les paramètres de support *dans le pilote*. Chargez le support dans le bac approprié (normalement le bac MF). Dans l'application, cliquez sur 
$$\label{eq:Fichier} \begin{split} & [Fichier] \rightarrow [Imprimer]. \ Réglez \ les \\ paramètres \ de \ support \ tel \ que \ requis. \end{split}$$

## Pour tous les travaux (Defaults)

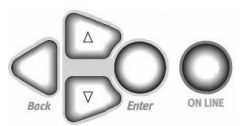

- 1. Appuyez sur ENTER.
- 2. Touches  $\nabla/\Delta \rightarrow$  Menus. Appuyez sur ENTER.
- 3. Avec Configuration bac mis en surbrillance, appuyer sur ENTER.
- 4. Touches  $\nabla/\Delta \rightarrow \text{ bac}$  à configurer. Appuyez sur ENTER.
- Utilisez les touches ∇, △ et ENTER pour parcourir les sous-menus et modifier des paramètres.
- 6. Appuyez sur ON LINE pour sortir du menu.

# Paramètres de support Modification

## Rétablir les paramètres d'origine réglés à l'usine

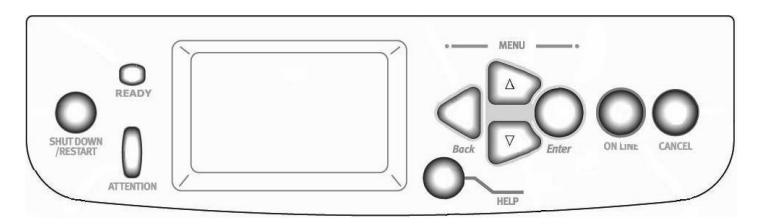

- 1. Appuyez sur ENTER.
- 2. Utilisez la touche ∇ pour accéder à Config admin. Appuyez sur ENTER.
- 3. Touches  $\nabla / \Delta \rightarrow$  Oui. Appuyez sur ENTER. Hors ligne s'affiche à l'écran.
- 4. Wait for setup to run. Menu Configuration s'affiche.
- 5. Touches  $\nabla/\Delta \rightarrow$  Valeurs. Appuyez sur ENTER.

- 6. Touches ∇/Δ → Oui. Appuyez sur ENTER.
   L'imprimante est réinitialisée. Arrêt en cours s'affiche à l'écran.
- 7. Mettez en surbrillance Réinitialiser Paramètres. Appuyez sur ENTER.
- 8. Une fois l'imprimante éteinte, appuyez sur ShUT DOWN / RESTART.

# Paramètres de support d'impression Grammage

## Bond US

Sélectionnez les paramètres appropriés depuis le menu de l'imprimante ou le pilote d'imprimante.

Les paramètres du pilote d'imprimante ont préséance sur les paramètres du menu de l'imprimante.

| Paramètre                        | Bond US (metric)                          |
|----------------------------------|-------------------------------------------|
| Auto ( <i>défaut</i> )           | 17 à 57 lb. (64 à 216 g/m <sup>2</sup> )  |
| Léger                            | 17 lb. (64 g/m <sup>2</sup> )             |
| Moyen léger                      | 18 à 19 lb. (68 à 71 g/m <sup>2</sup> )   |
| Moyen                            | 20 à 24 lb. (75 à 90 g/m <sup>2</sup> )   |
| Moyen épais                      | 25 à 28 lb. (94 à 105 g/m <sup>2</sup> )  |
| Épais                            | 29 à 34 lb. (109 à 128 g/m <sup>2</sup> ) |
| Très épais 1                     | 35 à 50 lb. (132 à 188 g/m <sup>2</sup> ) |
| Très épais 2                     | 51 à 58 lb. (192 à 218 g/m <sup>2</sup> ) |
| Très épais 3 [bac MF uniquement] | 59 à 80 lb. (222 à 301g/m <sup>2</sup> )  |

# Paramètres de support d'impression Grammage

## Index

| Paramètre                        | Index (metric)                              |
|----------------------------------|---------------------------------------------|
| Léger                            | 35 à 118.6 lb. (64 à 216 g/m <sup>2</sup> ) |
| Moyen léger                      | 35 lb. (64 g/m <sup>2</sup> )               |
| Moyen                            | 37 à 40 lb. (68 à 71 g/m <sup>2</sup> )     |
| Moyen épais                      | 42 à 50 lb. (75 à 90 g/m <sup>2</sup> )     |
| Épais                            | 52 à 56 lb. (94 à 105 g/m <sup>2</sup> )    |
| Très épais 1                     | 60 à 71 lb. (109 à 128 g/m <sup>2</sup> )   |
| Très épais 2                     | 73 à 104 lb. (132 à 188 g/m <sup>2</sup> )  |
| Très épais 3 [bac MF uniquement] | 106 à 141 lb. (192 à 218 g/m <sup>2</sup> ) |
| Léger                            | 123 à 166 lb. (222 à 301 g/m <sup>2</sup> ) |

**Note**: Pour déterminer si un grammage de papier est bond US ou Index, vérifiez l'équivalent métrique. Exemple: 35 lb. *Bond US* = 132 g/m<sup>2</sup>, 35 lb. *Index* = 64 g/m<sup>2</sup>.

Pour plus d'information, visitez **www.paper-paper.com/weight.html** (en anglais uniquement).

# Paramètres de support d'impression Par bac papier

## Bac 1

| Grammage             | 17 à 57 lb. Bond US (64 à 216 g/m <sup>2</sup> )<br><i>Recto verso</i> : 20 à 32 lb. Bond US (75 à 120 g/m <sup>2</sup> )*                                                                                                    |
|----------------------|----------------------------------------------------------------------------------------------------|
| Format du<br>support | <ul> <li>Papier:</li> <li>min. 4.1" x 5.8" (105 x 148 mm)</li> <li>max. 12" x 18" (305 x 457 mm)</li> <li>Les formats personnalisés doivent être définis dans le pilote d'imprimante avant l'impression.</li> <li>Transparents: letter ou A4</li> </ul> |
| Capacité             | 550 feuilles 20 lb. (75 g/m <sup>2</sup> ) papier<br>200 transparents                                                                                                    |

#### \*Importante!

- ► Utilisez uniquement du papier bond US de 20 à 32 lb. (75 à 120 g/m<sup>2</sup>) pour l'impression recto verso.
- Si le papier de 20 lb. à 24 lb. (75 à 90 g/m<sup>2</sup>) se recourbe, utilisez du papier de 28 lb. (105 g/m<sup>2</sup>)

# Paramètres de support d'impression Par bac papier

## **Bacs en option**

- Bacs en option 2 et 3
- Bac-3 alimentateur haute capacité.

| Grammage                    | 17 à 57 lb. US Bond (64 à 216 g/m <sup>2</sup> )<br><i>Recto verso</i> : 20 à 32 lb. Bond US (75 à 120 g/m <sup>2</sup> )                                                                                           |
|-----------------------------|----------------------------------------------------------------------------------------------------|
| Format du<br>support        | <ul> <li>Papier:</li> <li>min. 5.8" x 8.3" (148 x 210 mm)</li> <li>max. 12" x 18" (305 x 457 mm)</li> <li>Les formats personnalisés doivent être définis dans le pilote d'imprimante avant l'impression.</li> </ul> |
| Capacité<br>(de chaque bac) | 550 feuilles 20 lb. (75 g/m <sup>2</sup> ) papier<br>Aucun transparent                                                                                                    |

#### \*Importante!

- ► Utilisez uniquement du papier bond US de 20 à 32 lb. (75 à 120 g/m<sup>2</sup>) pour l'impression recto verso.
- Si le papier de 20 lb. à 24 lb. (75 à 90 g/m<sup>2</sup>) se recourbe, utilisez du papier de 28 lb. (105 g/m<sup>2</sup>)

# Paramètres de support d'impression Par bac papier

## Bac MF (Multifonction)

Il est également nommé bac d'alimentation manuelle.

| Grammage  | <b>Papier</b> : 17 à 80 lb. Bond US (64 à 301 g/m <sup>2</sup> ), jusqu'à 166 lb. Index                                |  |  |  |  |  |
|-----------|----------------------------------------------------------------------------------------------------|--|--|--|--|--|
|           | <b>Recto verso</b> : 20 à 32 lb. Bond US (75 à 120 g/m <sup>2</sup> )                                                  |  |  |  |  |  |
|           | <b>Bannières</b> : 20 à 34 lb. Bond US (75 à 128 g/m <sup>2</sup> )                                                    |  |  |  |  |  |
| Format du | Papier:                                                                                                    |  |  |  |  |  |
| support   | • min. 3" x 5" (76 x 127 mm)                                                                                           |  |  |  |  |  |
|           | • max. 12" x 18" (305 x 457 mm)                                                                                        |  |  |  |  |  |
|           | <ul> <li>Les formats personnalisés doivent être définis dans le pilote<br/>d'imprimante avant l'impression.</li> </ul> |  |  |  |  |  |
|           | <b>Bannières</b> : jusqu'à 12" W x 47¼" L (305 mm x 1.2 m)                                                             |  |  |  |  |  |
|           | Transparents: lettre ou A4                                                                                             |  |  |  |  |  |
| Capacité  | 250 feuilles 20 lb. Bond US (75 g/m <sup>2</sup> ) papier                                                              |  |  |  |  |  |
|           | 100 transparents                                                                                                    |  |  |  |  |  |
|           | 25 enveloppes                                                                                                    |  |  |  |  |  |
|           | pile de feuilles d'environ 1 po (2,5 cm) de hauteur                                                                    |  |  |  |  |  |

# Paramètres de support d'impression Par type

## Papier

| Format du support <sup>a</sup>                                                                                    | Source, Sortie <sup>b</sup>                                                                  |  |
|----------------------------------------------------------------------------------------------------|----------------------------------------------------------------------------------------------|--|
| Lettre, Légal-13/13.5/14, Executive, Tabloïde,<br>Tabloïde Extra, A3, A3 Wide, A3 Nobi, A4, A5, B4,<br>B5         | Tous les bacs,<br>Face vers le bas (jusqu'à 47 lb.) ou<br>face vers le haut (jusqu'à 57 lb.) |  |
| A6                                                                                                    | Bac 1 ou Bac MF,<br>Face vers le haut uniquement                                             |  |
| Personnalisé <sup>c</sup> : min. 4.1" x 5.8", max. 12" x 18"                                                      | Bac 1, Face vers le haut uniquement                                                          |  |
| Personnalisé <sup>c</sup> : min. 5.8" x 8.3", max. 12" x 18"                                                      | Bacs 2 à 5, Face vers le haut<br>uniquement                                                  |  |
| Personnalisé <sup>c</sup> : min. 3" x 5", max. 12" x 18"<br>Bannières to 47 <sup>1</sup> /4", max. 34 lb. Bond US | Bac MF, Face vers le haut uniquement                                                         |  |

a. Type de support = Ordinaire, Grammage = 17 à 57 lb. Bond US

 b. Face vers le bas = bac de sortie supérieur (voir page 37); ace vers le haut = circuit papier droit, bac de sortie latéral (voir page 38)

c. Définis dans le pilote d'imprimante avant l'impression.

# Paramètres de support d'impression Par type

## Étiquettes, Transparents, Enveloppes

| Media        | Format du support | Type de support <sup>a</sup> | Source<br>Sortie <sup>b</sup>                        |
|--------------|-------------------|------------------------------|------------------------------------------------------|
| Étiquettes   | Lettre ou A4      | N.A. <sup>c</sup>            | Bac MF uniquement<br>Face vers le haut<br>uniquement |
| Transparents | Lettre ou A4      | Transparent                  | Bac 1 ou Bac MF<br>Face vers le haut<br>uniquement   |
| Enveloppes   | COM-10 Enveloppe  | N.A.                         | Bac MF uniquement<br>Face vers le haut<br>uniquement |

- a. Grammage = sans objet.
- b. Face vers le bas = bac de sortie supérieur (voir page 37);
   Face vers le haut = circuit papier droit, bac de sortie latéral (voir page 38)
- c. N.A. = sans objet.

# Paramètres de support d'impression Par type

## Papier épais (Papier bristol, fiches, etc.)

| Format du support <sup>a</sup>                                                                                             | Grammage, Index                         | Source <sup>b</sup> |
|----------------------------------------------------------------------------------------------------|-----------------------------------------|---------------------|
| Lettre, Légal-13, Légal-13.5,<br>Légal-14, Executive, Tabloïde,<br>Tabloïde extra, A3, A3 Wide, A3 Nobi,<br>A4, A5, B4, B5 | jusqu'à 119 lb. (216 g/m <sup>2</sup> ) | Tous les bacs       |
|                                                                                                    | jusqu'à 166 lb. (301 g/m <sup>2</sup> ) | Bac MF uniquement   |
| Personnalisé <sup>c</sup> : min. 4.1" x 5.8"                                                                               | jusqu'à 119 lb. (216 g/m <sup>2</sup> ) | Bac 1               |
| Personnalisé <sup>c</sup> : min. 5.8" x 8.3"                                                                               | jusqu'à 119 lb. (216 g/m <sup>2</sup> ) | Bacs 2 à 5          |
| Personnalisé <sup>c</sup> : min. 3" x 5"                                                                                   | jusqu'à 166 lb. (216 g/m <sup>2</sup> ) | Bac MF              |
| Bannières jusqu'à 12" x 47¼"                                                                                               | jusqu'à 71 lb. (128 g/m <sup>2</sup> )  | Bac MF              |

a. Type de support = Ordinaire.

b. Papier épais: utilisez la sortie face vers le haut (voir page 38).

c. Maximum 12" x 18". définis dans le pilote d'imprimante avant l'impression.

## Paramètres de support d'impression Recommandés

| Type de support | Recommandé                                                                                                    |
|-----------------|----------------------------------------------------------------------------------------------------|
| Papier          | <ul> <li>Lettre : <ul> <li>OKI® Blanc Brillant, 32-lb. Bond US (120 g/m2) [voir p. 32]</li> <li>OKI Papier pour bannières, 70 lb. (265 g/m<sup>2</sup>) [voir p. 32]</li> <li>Papier blanc radiant pour imprimante laser HammerMill<sup>®</sup>, 24-lb. Bond US (90 g/m<sup>2</sup>)</li> <li>Xerox<sup>®</sup> 4024, 20-lb. Bond US ( g/m<sup>2</sup>)</li> </ul> </li> <li>Tabloïde / Tabloïde Extra : <ul> <li>OKI Blanc Brillant, 32-lb. Bond US (120 g/m<sup>2</sup>) (voir page 32)</li> <li>Papier blanc radiant pour imprimante laser HammerMill, 24-lb. Bond US (90 g/m<sup>2</sup>)</li> </ul> </li> </ul> |
| Étiquettes      | Lettre : Avery <sup>®</sup> 5161; <b>A4:</b> Avery 7162, 7664, 7666                                                                                                    |
| Transparents    | Lettre :<br>• OKI 52205701 (voir page 32)<br>• 3M <sup>®</sup> CG3720                                                                                                    |
| Enveloppes      | <b>COM-10 :</b> OKI 52206301, 52206302 (voir page 32)                                                                                                    |
| Épais           | Lettre :<br>• OKI 52205601 papier cartonné pour la série (voir page 32)<br>• Wausau Exact Index: 49108 (90-lb.) ou 49508 (110-lb.)                                                                                                    |

# Types de support d'impression Papier

Pour plus d'information, voir page 23.

## Ne pas utiliser

- Support très enduit, glacé ou lisse
- Support gaufré, grossier ou très texturé
- Papier recyclé
- Support avec découpes, perforations ou trop de poussière de papier.

# Exemple d'étiquette de rame

![](_page_27_Figure_8.jpeg)

 ${\bf 1}$  Grammage du support, bond US

**2** Grammage du support, bond US

# Types de support d'impression Étiquettes

Pour plus d'information, voir page 24.

#### Caution!

Utilisez des étiquettes pour imprimantes laser. La page de support doit comporter toutes les étiquettes. L'adhésif ne doit pas être exposé.

## Travaux d'impression individuels

Effectuez les réglages suivants dans le *pilote* :

- Source = Bac MF
- **Format** = Lettre côté long, lettre côté court, A4 côté long, A4 côté court.
- Type de support = Étiquettes
- Format = Non : Windows<sup>®</sup>. Adobe<sup>®</sup> PostScript<sup>®</sup> uniquement : Windows XP / 2000 Préférences d'impression → Avancé → Options de document → Caractéristiques de l'imprimante

Windows Me/98/95 Propriétés  $\rightarrow$  Onglet Setup  $\rightarrow$  Options d'alimentation papier

## Tous les travaux (Sélection du support Étiquettes par défaut)

Configurez le *menu* d'impression: Appuyez sur ENTER pour activer le mode Menu.

- Format papier → Sélectionnez Lettre US Bord long, Lettre US Bord crt, A4 Bord long, ou A4 Bord court
- Type média  $\rightarrow$  Etiquettes
- Grammage papier → Sélectionnez Lourd, Extra lourd1, Extra lourd2, ou Extra lourd3 (voir page 18).

# Types de support d'impression Transparents

Pour plus d'information, voir page 24

#### **Çaution!**

Évitez d'utiliser des transpar-ents conçus pour être utilisés avec des marqueurs. Ceux-ci peuvent fondre et endommager l'unité de fusion de l'imprimante

## Travaux d'impression individuels

Effectuez les réglages suivants dans le *pilote* :

- Source = Bac 1 ou Bac MF
- Format = Lettre côté long, lettre côté court, A4 côté long, A4 côté court
- **Type de support** = Transparent
- Format = Non: Windows<sup>®</sup> Adobe<sup>®</sup> PostScript<sup>®</sup> uniquement (voir page 28).

## Tous les travaux (Transparents par défaut)

Configurez le *menu* d'impression :

Appuyez sur ENTER pour activer le mode Menu.

## Pour le bac 1

Menus  $\rightarrow$  Config bac  $\rightarrow$  Config Bac1  $\rightarrow$  Type média  $\rightarrow$  Transparent.

#### Pour le bac MF

 $\operatorname{Menus} \ \rightarrow \ \operatorname{Config} \ \mathrm{bac} \ \rightarrow \ \ \operatorname{Config} \ \mathrm{Bac} \ \mathrm{MP} \ \rightarrow \\$ 

- Format papier → Sélectionnez Lettre US Bord long, Lettre US Bord crt, A4 Bord long, ou A4 Bord court
- Type média  $\rightarrow$  Transparent

# Types de support d'impression Envelopes

Pour plus d'information, voir page 24

#### Importante

Pour les meilleurs résultats d'impression, utilisez uniquement les enveloppes recommandées (voir page 26).

N'utilisez jamais des enveloppes avec agrafes métalliques, fenêtres ou fermetures à rabat en V :

![](_page_30_Figure_5.jpeg)

![](_page_30_Picture_6.jpeg)

# Travaux d'impression individuels

Effectuez les réglages suivants dans le *pilote* :

- Source = Mac MF
- Format = COM-10

## Tous les travaux (Sélection du support Enveloppes par défaut)

Configurez le *menu* d'impression : Appuyez sur ENTER pour activer le mode Menu.

# Types de support d'impression Papier épais

Pour plus d'information, voir page 25

#### Caution!

Pour ne pas endommager l'imprimante, vérifiez les réglages de support de l'imprimante avant d'imprimer sur du papier épais.

## Travaux d'impression individuels

Effectuez les réglages suivants dans le *pilote* :

• **Type de support** = Moyen lourd, Heavy, Extra lourd 1, Extra lourd 2, or Extra lourd 3.

**Note:** Voir page 19 pour plus d'information description des grammages de support.

## Tous les travaux (Sélection du support Papier épais par défaut)

Configurez le menu d'impression :

Appuyez sur ENTER pour activer le mode Menu.

#### Bac 1, 2, 3, 4, ou 5

#### Bac MF

# Types de support d'impression Support d'impression Oki

Pour acheter un support d'impres-sion Oki, contactez votre revendeur ou visitez http://my.okidata.com.

#### Papier pour épreuves blanc brillant

- ▶ Bond US de 32 lb. (120 g/m<sup>2</sup>)
- ▶ 500 / paquet

| Oki N° de réf | Format                  |
|---------------|-------------------------|
| 52206101      | 8½ x 11" (216 x 280 mm) |
| 52206102      | 11 x 17" (280 x 432 mm) |
| 52206103      | 12 x 18" (305 x 457 mm) |

#### Papier pour bannières\*\*<sup>†</sup>

- ► Texte 70 lb., blanches, 12.9" x 35.4" (328 x 900 mm)
- ▶ N/P 52206001, boîte de 100

#### SynFlex™\*<sup>†</sup>

- ► Hydrofuge, Résistant à la déchirure
- ▶ Blanche, 8½" x 11" (216x280 mm)
- N/P 52205901, boîte de 100

### **Transparents couleur Premium**

- ▶ de format lettre
- N/P 52205701, boîte de 50

### Enveloppes Premium\*\*

- COM-10
- ► Teinture de sécurité, Redi-Strip seal
- ▶ N/P 52206301, boîte de 100

## Carta Premium\*\*

- Sans acide, Blanche
- ▶ 81/2" x 11" (216 x 280 mm)
- 250 / boîte

| Oki N° de réf | Grammage          |
|---------------|-------------------|
| 52205601      | Couverture 60-lb. |
| 52205602      | Index 90-lb.      |
| 52205603      | Index 110-lb.     |

 \* Pour obtenir les meilleurs résultats : Température = 18.3 à 25°C (65 à 77°F) Humidité = 40 à 65% RH

+ Bac MF uniquement

# Chargement des supports d'impression Bacs 1-5

Pour plus d'information, affichage du Guide de l'utilisateur en ligne sur le CD de documentation fourni avec l'imprimante ou sur le **my.okidata.com**.

![](_page_33_Picture_2.jpeg)

![](_page_33_Figure_3.jpeg)

3. Côté d'impression vers le bas:

![](_page_33_Picture_5.jpeg)

Note: Pour papier à en-tête :

*Alimentation côté long*—face vers le bas, haut de page vers l'arrière de l'imprimante :

<u>Alimentation</u> <u>côté court</u>—face vers le bas, haut de page vers la droite :

![](_page_33_Figure_9.jpeg)

![](_page_33_Figure_10.jpeg)

## Chargement des supports d'impression Bac MF

Pour plus d'information, affichage du Guide de l'utilisateur en ligne sur le CD de documentation fourni avec l'imprimante ou sur le **my.okidata.com**.

![](_page_34_Picture_2.jpeg)

2

![](_page_34_Picture_3.jpeg)

![](_page_34_Picture_4.jpeg)

4 Côté d'impression vers le haut.

![](_page_34_Figure_6.jpeg)

## Chargement des supports d'impression Bac MF

Note: Pour papier à en-tête (Lettre, A4 ou B5):

<u>Alimentation côté long</u>—haut de page vers l'arrière de l'imprimante :

![](_page_35_Picture_3.jpeg)

<u>Alimentation côté court</u>—haut de page vers l'intérieur de l'imprimante :

![](_page_35_Figure_5.jpeg)

Note: Transparents et & étiquettes :

- le côté d'impression vers le haut.
- Défaut = alimentation côté long.

![](_page_35_Picture_9.jpeg)

Enveloppes:

• Rabat *vers le bas*, orientée vers l'intérieur de l'imprimante :

![](_page_35_Figure_12.jpeg)

# Chargement des supports d'impression Modification des paramètres par défaut, bac MF

#### Format du support Défaut = Lettre côté long

- 1. Appuyez sur ENTER.
- 2. Touche  $\nabla \rightarrow \text{Menus.}$  Appuyez sur ENTER.
- 3. Mettez en surbrillance Config bac. Appuyez sur ENTER.
- 4. Touche  $\nabla \to \text{Config Bac MP.}$  Appuyez sur ENTER.
- 5. Touche  $\nabla \to \text{Format papier.}$  Appuyez sur ENTER.
- 6. Touche  $\nabla \rightarrow$  de format approprié (étiquettes et transparents: sélectionnez Lettre ou A4). Appuyez sur ENTER.
- 7. Configurez le type de support (transparent) *ou* le Grammage du support (étiquettes, etc.), tel qu'indiqué ci-dessous.

#### Configurez le type de support : Transparents

- 1. Touche  $\nabla \to \mbox{Type média.}$  Appuyez sur ENTER.
- 2. Touche  $\nabla \rightarrow$  Transparent. Appuyez sur ENTER.
- 3. Appuyez sur ON LINE pour quitter le menu.

#### Configurez le grammage du support : étiquettes, support épais, etc.

- 1. Touche  $\nabla \rightarrow \mbox{Gram.\,média.\,} Appuyez sur ENTER.$
- 2. Touche  $\nabla \rightarrow$  grammage approprié (voir page 18). Appuyez sur ENTER.
- 3. Appuyez sur ON LINE pour quitter le menu.

# Circuits de sortie de l'imprimante Face vers le bas (Dessus)

Ce bac est celui normalement utilisé.

![](_page_37_Picture_2.jpeg)

Peut contenir jusqu'à 500 feuilles de 20 lb (75 g/m<sup>2</sup>)

Le bac de sortie face vers le haut (voyez la page suivante) doit être utilisé pour les supports spéciaux ou épais.

## **Circuits de sortie de l'imprimante Face vers le haut (bac latéral)**

2

Le bac de sortie latéral (face vers le haut) fournit un circuit d'impression droit. Utilisez un circuit d'impression droit lorsque vous imprimez transparents, étiquettes, cartonné épais, ou d'impres-sion à partir du bac MF. Peut contenir jusqu'à 250 feuilles de 20 lb (75 g/m<sup>2</sup>).

# Ouvrez le bac de sortie face vers le haut

![](_page_38_Figure_3.jpeg)

![](_page_38_Figure_4.jpeg)

![](_page_38_Figure_5.jpeg)

## Impression confidentielle et stockage sur le disque dur

Le document se voit tout d'abord attribué un mot de passe avant d'être acheminé dans un fichier d'impression qui est sauvegardé sur le disque dur (affichage du Guide de l'utilisateur en ligne sur le CD de documentation fourni avec l'imprimante.)

Pour imprimer un document, vous devez accéder à l'imprimante et entrer un mot de passe.

## Impression d'un document

- 1. Appuyez sur ENTER.
- 2. Touches  $\nabla/\Delta \rightarrow \mbox{ Impr. Tache secur.}$  Appuyez sur ENTER.
- Utilisez les touches ∆ et ∇ pour parcourir les chiffres pour le premier numéro du mot de passe. Appuyez sur ENTER.
- 4. Répétez l'étape précédente pour chaque chiffre du mot de passe.
- 5. Appuyez sur ENTER.

- 6. Mettez en surbrillance Imprimir. Appuyez sur ENTER.
- 7. Utilisez les touches ∇/∆ pour entrer une valeur pour Définir nombre assemblage. Appuyez sur ENTER. *Impression confidentielle* : Le document s'imprime. Celui-ci est effacé du disque dur. *Stocker sur le disque dur* : Le document s'imprime. Le docu-ment est conservé en mémoire jusqu'à ce qu'il soit supprimé.
- 8. L'imprimante se remet en ligne.

## Pour effacer le document

- 1. Suivez les étapes 1 à 5 ci-dessus.
- 2. Touches  $\nabla / \Delta \rightarrow$  Supprimer. Appuyez sur ENTER.
- 3. Cliquez sur Oui pour confirmer la suppression.
- 4. Appuyez sur ENTER. *L'imprimante se remet en ligne*.

# Panneau de commande de l'imprimante Touches

![](_page_40_Picture_1.jpeg)

#### Shut Down/Restart

Maintenez enfoncée pendant plus de quatre (4) secondes pour arrêter l'ordinateur.

Redémarrez ou éteignez l'imprimante :

- **Redémarrez** : appuyez de nouveau sur la touche.
- Éteignez : utilisez l'interrupteur d'alimentation marche/arrêt.

![](_page_40_Picture_7.jpeg)

#### Васк

Appuyez pour accéder la catégorie ou l'élément précédent.

## Flèche vers le haut ( $\Delta$ )

Appuyez pour accéder la catégorie ou l'élément précédent.

## Flèche vers le bas ( $\nabla$ )

Appuyez pour accéder au mode Menu, ou pour passer à la catégorie ou l'élément suivante dans le menu.

# Panneau de commande de l'imprimante Touches

![](_page_41_Picture_1.jpeg)

#### ENTER

Appuyez pour accéder à l'élément de menu affiché. Un astérisque (\*) s'affiche à côté l'option sélectionnée.

## **ON LINE**

Appuyez pour sauvegarder toute modification de menu et remettre l'imprimante en ligne (Ready to Print [Prêt à imprimer]).

#### CANCEL

Appuyez pour annuler le travail d'impression en cours.

#### HELP

Appuyez sur cette touche pour obtenir des directives supplémentaires concernant l'erreur affichée.

# Panneau de commande de l'imprimante Témoins

![](_page_42_Picture_1.jpeg)

## READY

#### Allumé

L'imprimante est en ligne.

## Éteint

L'imprimante est hors ligne.

#### Clignotant

L'imprimante reçoit des données.

## **ATTENTION**

### Allumé

Avertissement!

L'imprimante a besoin d'une attention, mais peut continuer à fonctionne. Un message d'erreur s'affiche : Toner Low, Paper Near End, etc.

#### **Éteint** Normal.

#### Clignotant

Alerte!

L'imprimante a besoin d'une attention immédiate. Un message d'erreur s'affiche : Paper Jam, Tray1 Empty, etc.

# Mode d'économie d'énergie de l'imprimante

Économie d'énergie permet de configurer le délai requis pour l'imprimante avant de passer en mode d'attente. (défaut = 60 min). Cela permet d'économiser de l'énergie. Mais il faut à l'imprimante un certain temps dans ce mode pour se réchauffer à la réception d'une tâche d'impression ou pour accepter des modifications de paramètres si vous accédez à son menu.

## Réglage du délai d'attente

- 1. Appuyez sur ENTER.
- 2. Utilisez la touche ∇ pour accéder Menus. Appuyez sur ENTER.
- 3. Touches  $\nabla/\Delta \to$  Ajust. Système. Appuyez sur ENTER.
- 4. Mettez en surbrillance Délai attente. Appuyez sur ENTER.
- 5. Touches  $\nabla / \Delta \rightarrow$  sélectionnez le délai d'attente. Appuyez sur ENTER.
- 6. Appuyez sur ON LINE .

## Désactiver

- 1. Appuyez sur ENTER.
- 2. Touches  $\nabla/\Delta \rightarrow \text{Config admin.}$  Appuyez sur ENTER.
- 3. Touches  $\nabla/\Delta \rightarrow$  Oui. Appuyez sur ENTER. Hors ligne s'affiche à l'écran.
- 4. Attendez le lancement de l'installation. *Menu Configuration s'affiche.*
- 5. Touches  $\nabla/\Delta \rightarrow \mbox{ Config. imprimante.}$  Appuyez sur ENTER.
- 6. Appuyez sur ENTER jusqu'à ce que Eco.énergie s'affiche.
- 7. Touches  $\nabla / \Delta \rightarrow \text{Désactiver.}$  Appuyez sur ENTER.
- 8. Appuyez sur ON LINE.
- 9. Appuyez sur ENTER pour sélectionner Quitter config. *L'imprimante est réinitialisée.*

# Nettoyage de la matrice à DEL

Nettoyez la matrice à DEL

- orsque vous installez une nouvelle cartouche de toner.
- si les imprimés sont pâles, comporte des stries ou des lettres floues.

![](_page_44_Picture_4.jpeg)

Le support comporte des mécanismes hydrauliques pour déplacer l'étagère de scanneur vers le bas.

N'utilisez jamais la poignée de déverrouillage (2) du côté droit de l'étagère sans que le scanneur ne soit boulonné à l'étagère.  Tenez fermement d'une main la poignée avant (1) de l'étagère du scanneur, puis appuyez lentement sur le levier de déverrouillage de l'étagère (2) du scanneur pour écarter l'étagère.

![](_page_44_Picture_8.jpeg)

# Nettoyage de la matrice à DEL

2. Ouvrez le capot supérieur environ à moitié. Cela permet d'accéder facilement aux têtes d'impression à DEL.

![](_page_45_Picture_2.jpeg)

3. Utilisez le chiffon fourni avec les cartouches de toner (ou un chiffon propre et doux) pour essuyer délicatement la tête d'impression à DEL (1).

![](_page_45_Picture_4.jpeg)

# Nettoyage de la matrice à DEL

4. Fermez le capot de l'imprimante.

![](_page_46_Picture_2.jpeg)

![](_page_46_Picture_3.jpeg)

POUR ÉVITER L'ÉCRASEMENT DES DOIGTS, TENEZ LES MAINS À L'ÉCART DES TIGES DE MONTAGE À L'ARRIÈRE DU SUPPORT À SCANNEUR LORSQUE VOUS DÉPLACEZ L'ÉTAGÈRE VERS LE BAS. 5. Tenez fermement d'une main la poignée avant (1) de l'étagère du scanneur, puis appuyez lentement sur le levier de déverrouillage de l'étagère (2) du scanneur pour abaisser l'étagère jusqu'à ce qu'elle se verrouille en place.

![](_page_46_Picture_6.jpeg)

# Rapports de l'imprimante

## **Impression de Rapports**

![](_page_47_Picture_2.jpeg)

- **Note :**Pour imprimer le Journal des tâches et les Nuanciers, du papier de format tabloïde doit être placé dans le bac 1.
- 1. Appuyez sur ENTER.
- 2. Touches  $\nabla/\Delta \rightarrow$  Imprimer Infos. Appuyez sur ENTER.
- 3.  $\nabla/\Delta \rightarrow$  le rapport à imprimer :
  - Page de test PS : fournit une liste des paramètres PostScript Fiery et des exemples de nuanciers couleur.
  - Configuration : renseignements généraux sur la configuration de l'imprimante, en plus d'une liste des paramètres de menu courants.
  - Journal des tâches : imprime le journal de l'application de comp-

tabilisation des travaux d'impression. Pour plus d'information, consultez le "Guide des utilitaires" (sur le CD de documentation fourni avec l'imprimante).

- Nuanciers : Imprime les tableaux de nuanciers Pantone<sup>®</sup>, CMJ et RVB.
- Liste polices PS : polices PostScript de l'imprimante.
- Liste polices PCL : polices PCL de l'imprimante.
- Page de démo : pour imprimer la page de démonstration.
- Journal E-mail : liste les données pour les courriels, incluant l'état, l'expéditeur, le destin-ataire, la date, l'heure, l'obje, etc.
- Journel erreurs : liste des erreurs qui se sont produites.
- Appuyez sur ENTER. Le rapport est imprimé et l'imprimante se remet en ligne.

# Messages d'erreur de l'imprimante

L'imprimante possède un système d'aide intégrée.

![](_page_48_Picture_2.jpeg)

Lorsqu'un message d'erreur s'affiche, appuyez sur HELP. L'affichage indique des renseignements qui vous aideront à supprimer l'erreur.

Utilisez les touches  $\nabla/\Delta$  pour parcourir les renseignements d'aide.

Pour plus d'information, affichage du Guide de l'utilisateur en ligne en ligne sur le CD de documentation fourni avec l'imprimante ou sur le http://my.okidata.com.

# Bourrages dans l'imprimante

Lorsque des bourrages papier se produisent souvent, vérifiez les éléments suivants.

- L'imprimante est-elle de niveau?
- Le support utilisé est-il à l'intérieur des spécifications (voir pages 18 à 26)? Des bourrages papier se produiront souvent lorsque des supports trop minces ou trop épais sont utilisés.
- Les paramètres (imprimante et pilote) sont-ils appropriés au type de support utilisé (voir pages 18 à 25)?
- N'utilisez pas des supports gondolés ou recourbés.
- Retirez le support du bac. Aérez et aligner la pile. Remettez en place la pile de support.

![](_page_49_Picture_7.jpeg)

 Les enveloppes se bloquent dans l'appareil. Assurez-vous que la pile est bien alignée. Les enveloppes doivent être chargées avec le rabat vers le bas, partie supérieure vers l'imprimante.

![](_page_49_Picture_9.jpeg)

• Nettoyez le cylindre d'alimentation : pour plus d'informations, affichage du Guide de l'utilisateur en ligne sur le CD de documentation fourni avec l'imprimante ou sur le http://my.okidata.com.

# Service et soutien

- Consultez le revendeur qui vous a vendu votre système.
- Visitez **my.okidata.**com Your **Personal Solutions** Center (en anglais uniquement)

Oki est une marque déposée de Oki Electric Industry Company, Ltd. 3M est une marque déposée ou une marque de commerce de la Compagnie 3M

Adobe et PostScript sont des marques de commerce de Adobe Systems, Inc. lesquelles peuvent être déposées dans certains territoires.

AMEX est une marque déposée de American Express Co.

HammerMill est une marque déposée de HammerMill.

MasterCard est une marque déposée de MasterCard International, Inc.

Xerox est une marque déposée de Xerox Corporation.

VISA est une marque déposée de Visa. Wausau Exact est une marque déposée de Wausau-Mosinee Paper Corp.